2 X

vet Adap 🕷

\*

Abb

inbornd W89C840 bas

A POLE 6

# Netzwerk unter Windows 95/98 und ME

## Installation unter Windows 95/98 und ME...

Grundsätzlich sollte man sich vorher überlegen, welche Protokolle man im Netz einsetzen will.

#### **Protokolle:**

**IPX/SPX** : Manche Spiele funktionieren nur über dieses Protokoll. Bei diesem Protokoll muss man keine zusätzlichen Einstellungen machen.

**NetBEUI** : NetBIOS Extended User Interface; Nicht Routingfähiges Standard-Protokoll im LAN-Manager und Microsoft-Netzwerklösungen.

**TCP/IP** : DAS Protokoll im Internet, mit dem man alle Dienste des Internet auch im eigenen Homenet betreiben kann (Das ist übrigens die Bedeutung des Wortes Intranet). Wer sein Homenet auch über Modem/ISDN an das Internet anbinden will muss dieses Protokoll installiert haben. Viele neuere Spiele (Quake ...) damit eine Verbindung zustande kommt.

### Konfiguration...

Alle Einstellungen, die wichtig sind macht man unter :

"Start/Einstellungen/Systemsteuerung/Netzwerk" Klicke auf "Hinzufügen" und installiere zuerst die Netzwerkkarte.

| izwerk. 😨 🕱                                                                                                    |                                                                                          |
|----------------------------------------------------------------------------------------------------|------------------------------------------------------------------------------------------|
| Configuration Identification Zugrift intervenung                                                                                                    |                                                                                          |
| Die folgenden Netzwerkkomponenten zind installiet:                                                                                                    | Netzwerkkomponententyp wählen                                                            |
| Client für Nicksonh Netzwerke                                                                                                    | Kirchan Sin and the recent discounds Mathematick component                               |
| DFU-Adapter                                                                                                    | Dest                                                                                     |
| a TOPAP                                                                                                    | E Netzweikkate                                                                           |
|                                                                                                    | S Protokoli                                                                              |
|                                                                                                    | - Contract                                                                               |
|                                                                                                    | First Material de la la sur Martin and americante de                                     |
| Hrodugen. Enforcem potentialen                                                                                                    | die der Computer an das Netzwerk angeschlossen wil                                       |
| Panare Netzwerkanmeldung                                                                                                    |                                                                                          |
| Client für Microsoft Netzwerke                                                                                                    |                                                                                          |
| Datei und Dauckertresate.                                                                                                    |                                                                                          |
| Real Provide Provide P | Netzwerk                                                                                 |
| Destcheedung                                                                                                    | Contraction Internet Contract                                                            |
|                                                                                                    | Kongulation [Identification] Zugith                                                      |
|                                                                                                    | Die lolgegden Netzwerkkomponent                                                          |
|                                                                                                    | Winbord W89C840 based 100                                                                |
| OK Abbrechen                                                                                                    | a IPS/SPX4kompatibles Protokol                                                           |
|                                                                                                    | <ul> <li>IPS/SPS/kompatibles Protokol -<br/><sup>2</sup> NatBELLA DELA Serier</li> </ul> |
|                                                                                                    | 3 NetBEUI o Winbord W89C840                                                              |
|                                                                                                    | x                                                                                        |
| weikkatten auswählen                                                                                                    |                                                                                          |
|                                                                                                    | Hinaufugen                                                                               |
| Kicken Ser auf die Netzwerkkarte, die Ihren Hardware entspricht, und<br>anschließend auf "OK". Wenn Sie über eine Instalationsdiskeite für die                                                                                                    | Etinare Netzwerkanmeldung                                                                |
| Konponente verfügen, klicken Sie auf "Diskette".                                                                                                    | Client für Microsoft Netzwerke                                                           |
| staller National Later                                                                                                    | Data und Dauckerbanaba                                                                   |
| Windord Electronic Cor A Revisiond W890340 based 100M/10M PD Ethern                                                                                                    |                                                                                          |
| Winbond Electronics Do                                                                                                    | Bescheebung                                                                              |
| Kacan                                                                                                    |                                                                                          |
| Zenih Dala Systems                                                                                                    |                                                                                          |
|                                                                                                    |                                                                                          |
|                                                                                                    |                                                                                          |
| Digata                                                                                                    |                                                                                          |
|                                                                                                    |                                                                                          |
| OK Abbrechen                                                                                                    |                                                                                          |
|                                                                                                    |                                                                                          |

Mit der Installation der Netzwerkkarte werden gleich noch ein paar Protokolle mit installiert. Wer TCP/IP einsetzen will, der muss das Protokoll jetzt installieren. Auf "Hinzufügen" klicken:

|                             | de nectwers.cmponent | and the second second |
|-----------------------------|----------------------|-----------------------|
| Ellevit                     |                      | Hingufügen .          |
| P Netzweikkane              |                      | Ebbrachen.            |
| Direct                      | 000011110000000000   |                       |
|                             |                      |                       |
|                             |                      |                       |
| Protokale emöglichen den Da | Renautiauch zwochen  |                       |

"Protokoll" markieren, wieder mal auf "Hinzufügen" klicken.

| Netwerkgrotekell accivitie<br>Generation Sie auf dac h<br>auf "OK", Wenn Sie<br>verlügen, klicken Sie | n Ritsverkprotekal, das installiet verden sol, und dann<br>über eine Instalsvorridikete für die Konponente<br>auf "Daketer". |
|----------------------------------------------------------------------------------------------------|----------------------------------------------------------------------------------------------------|
| Bestalie:<br>विकित्सका<br>विकिस<br>शिर्मा<br>विकिस्ट                                                  | Nataverk patcholis:                                                                                                    |
|                                                                                                    | Didjute .<br>OK Abbrecten                                                                                                    |

Im linken Fenster "Microsoft" und im rechten Fenster "TCP/IP" markieren und auf "OK" klicken.

## Konfigurieren von TCP/IP...

Da TCP/IP das Protokoll im Internet ist und über dieses Protokoll der Rechner im Netz eindeutig identifiziert werden muss, wird jedem Rechner eine IP Adresse zugeordnet. Da eindeutige IP Adressen nicht kostenlos sind, wurde ein Bereich von IP Adressen zur Verwendung in kleineren Netzen zur Verfügung gestellt. Das TCP/IP-Protokoll (=Transfer Control Protocol / Internet Protocol) verwendet als flexiblere Lösung die sogenannte IP-Adresse, die vom Benutzer explizit zugewiesen werden kann bzw. muss. Allerdings müssen dabei einige im folgenden näher beschriebene Regeln eingehalten werden. Im Request for Comments 1597 wurde unter dem Titel (Adress Allocation for Private Internets) ein Mechanismus definiert, der es ermöglicht, mit Hilfe von Privaten IP-Adressen ein IP-Netzwerk aufzubauen. Die Internet Assigned Numbers Authority (IANA) hat zu diesem Zweck die folgenden IP Adressen festgelegt.

Klasse Netzadressen Anzahl der möglichen Netze:

| А | 10.0.0.0 - 10.255.255.255        | 1   |
|---|----------------------------------|-----|
| В | 172.16.0.0 - 172.31.255.255      | 16  |
| С | 192.168.0.0 -192.168.255.255 255 | 255 |

2 ×

#### "TCP/IP-> Netzwerkkarte" markieren und auf "Eigenschaften" klicken.

|                                                                          | Ligenachation von TUP/IP                                                                          |
|--------------------------------------------------------------------------|---------------------------------------------------------------------------------------------------|
| treenk. 😰 🛪                                                              | Bindungen Erweiteit NetBIOS DNS-Konligu                                                           |
| Configuration Identification Zugriffurteuerung                           | Galeway WINS-Kanfiguration PrAde                                                                  |
| Die lalgegden Netzwerkkomponenten sind installiet:                       | Diesen Computer kann automatisch eine IP-Adresse                                                  |
| 🔜 Client für Niczosch-Netzwerke                                          | zugeweisen weiden, Wenn im Netzweis P-Adlessen nom<br>aufomatisch vergeben werden, holen Sie beim |
| Wintered WRSCR00 based 100M/10M PCI Ethernet Adap                        | Netzwerkadinmistator eine Adlesse ein, und geben Sie diese<br>unten ein.                          |
| TCP/IP > DFU-Adapter                                                     |                                                                                                   |
| TEP/IP > Winbord W890840 based 100M/10M PCI EDH                          | C [P.Advecse automatisch beziehen                                                                 |
|                                                                          | ······································                                                            |
| Hinzufügen. Entjemen Eigenschaften                                       | IP-édresse: 192.168.10.110                                                                        |
| Einare Netzverkanneldung                                                 |                                                                                                   |
| Cleri für Nicrosoft-Netzweike                                            | Subnet Mask: 255.255.255.0                                                                        |
| Data and Dautocherghan 1                                                 |                                                                                                   |
| Ener on outside and                                                      |                                                                                                   |
| Discheebung<br>Disc Microsoft TCP//P-Protokolt dient zurs Herstellen von |                                                                                                   |
| Internet- und WAN-Verbindungen.                                          |                                                                                                   |
|                                                                          |                                                                                                   |
|                                                                          |                                                                                                   |
| UK. Abbrechen                                                            | DK Abb                                                                                            |
|                                                                          |                                                                                                   |

Wenn du kein DHCP Server benutzt, muss die IP-Adresse von Hand eingegeben werden, dann solltest du auf jeden Fall Adressen aus dem "privaten " Bereich eines "Class C" - Netzes verwenden z.B. (192.168.0.1 - 192.168.254.254).

Die Subnetmask gibt die Anzahl der Bits an die für das Netzwerk und für die Hostadressierung verwendet werden können. z.B gibt die IP Adresse 192.168.0.1 zusammen mit der Subnetmask von 255.255.255.0 an:

| IP Adresse: 192           | Class C                                  |
|---------------------------|------------------------------------------|
|                           |                                          |
| Subnetmask: 255.255.255.0 | default Subnetmask für Class C           |
|                           |                                          |
| Anzahl der Hosts          | 2^8-2 = 253                              |
|                           |                                          |
| Anzahl der Netzwerke      | 1                                        |
|                           |                                          |
| 192.168.0.0               | ist die Netzwerkadresse gleichzeitig die |
|                           | Hauptnetzwerkadresse                     |
| 192.168.0.255             | ist die Broadcastadresse                 |
|                           |                                          |

Die Subnetmask 255.255.255.0 sagt, dass alle Rechner bei denen die ersten drei Zahlen in der IP Adresse gleich sind zu einem Netz gehören, sich also direkt ohne eine Zwischenstation (Gateway) finden können.

## Installation des Microsoft Client für Microsoft Netzwerke...

Falls der Microsoft Client für Microsoft Netzwerke noch nicht installiert ist, muss er noch installiert werden.

Nun auf "Hinzufügen" klicken.

| atzwark.                                        | 2 ×                                   |                                                |             |
|-------------------------------------------------|---------------------------------------|------------------------------------------------|-------------|
| ion/iguation                                    |                                       |                                                |             |
| N. 1. 1. 1. 1                                   |                                       |                                                |             |
| Die tolgegden Netzwerkkomponenten and natalier: |                                       | Network kommententen wählen                    |             |
| Urbackport w/2000/0 haved 100M/10M PCI 5 have   | et 6 dantes                           | ters were competentially warmen                |             |
| TCP/IP > DFÜ Adapter                            | er Avapter                            | Klicken Sie auf die zu inztallierende Netzwerk | komponente: |
| TCP/IP > Webord W89C840 based 100M/10M I        | PCI Ethern                            | 🖉 Det                                          | Hingubige   |
|                                                 |                                       | Netzweikkarte                                  | 1 marsha    |
| <                                               | 1 1 1 1 1 1 1 1 1 1 1 1 1 1 1 1 1 1 1 | 5 Protokal                                     | Abbrech     |
|                                                 |                                       | Dienac                                         |             |
| Hingdupen, Externet Externet                    | COLUMN TO A                           |                                                |             |
|                                                 |                                       | Ein Dient ernöglicht die Verbindung mit and    | 67 675.     |
| Einvare Nelzwerkanmeldung:                      |                                       | Computern.                                     |             |
| Windows Anneldung                               | *                                     |                                                |             |
|                                                 |                                       |                                                |             |
| Quee and Dauben epide                           |                                       |                                                |             |
| Bauchashann                                     |                                       |                                                |             |
|                                                 |                                       |                                                |             |
|                                                 |                                       |                                                |             |
|                                                 |                                       |                                                |             |
|                                                 |                                       |                                                |             |
|                                                 |                                       |                                                |             |
| ШК.                                             | Abbrechen                             |                                                |             |

"Client" markieren und wieder auf "Hinzufügen" klicken.

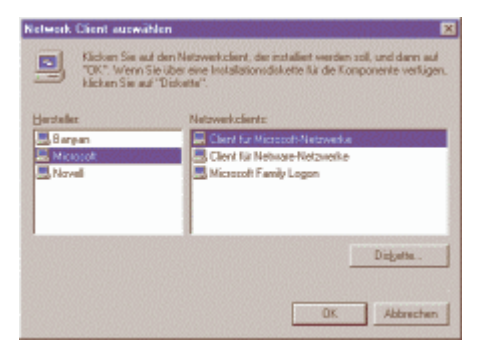

Im linken Fenster "Microsoft" und im rechten Fenster "Client für Microsoft Netzwerke" markieren und auf "OK" klicken.

## Datei und Druckerfreigabe installieren...

Die Datei und Druckerfreigabe muss installiert werden, um die Festplatte für den anderen Rechner im Netz zur Verfügung zu stellen, und um Drucker über das Netzwerk benutzen zu können.

Klicke hier auf den Button "Datei- und Druckerfreigabe!"

| Nelzwerk. 🔋 🛛                                       |
|-----------------------------------------------------|
| Konfiguration Identification Zugittrateuerung       |
| Die Iokanden Netzwerkkomponenten sind installiert   |
| Client für Microsoft Netzwerke                      |
| DFO-Adapter                                         |
| Winbord WB9C840 based 100M/10M PCI Ethernet.Adapter |
| TCP/IP > DFU-Adapter                                |
| C PARTO WEDDIG WOSCOW Dates TOOP TOP PCI EMEN       |
|                                                     |
| Hinadigen. Enteren Elgensteten                      |
| Binaire Netzwerkanweitlung                          |
| Client für Microsoft-Netzwerke                      |
| Qatei- und Druckerheigabe                           |
| Bascheebung                                         |
|                                                     |
|                                                     |
|                                                     |
|                                                     |
| OK. Abbrechen                                       |

Markiere je nach bedarf die Kästchen und klicke dann auf "OK".

| Date | ii- und Druckerfreigabe 🛛 🕅                                                  |
|------|------------------------------------------------------------------------------|
| P    | Anderen Benutzen sol die Zugelf auf meine Dateen ernöglicht werden können    |
| R    | Anderen Benutzen soll der Zugriff auf meine Dyucker ernöglicht werden körmen |
|      |                                                                              |
|      | OK Abbrechen                                                                 |
|      |                                                                              |

Nachdem jetzt die Netzwerkkarte und die Protokolle sowie die Dienste installiert sind, muss man dem Rechner noch einen Namen geben und die Arbeitsgruppe benennen. Der Rechnername ist beliebig, der Arbeitsgruppenname auch, er sollte nur bei beiden Rechnern gleich sein!

| ictzech. 😗 🗷                                                                                                    |
|----------------------------------------------------------------------------------------------------|
| Konfiguration Identification ZugitTratevening                                                                                                    |
| Anhand der trägenden Internationen wird iht Computer<br>im Netzweik uberöfinister. Braken Sin dem<br>Oppratiernamen, dem Kinnen der Anhangungen und<br>eine kunze Beschreibung der Computers an. |
| Conputemane:                                                                                                    |
| Arbeiliga.gpx pbwg                                                                                                    |
| Bencheibung                                                                                                    |
|                                                                                                    |
|                                                                                                    |
|                                                                                                    |
|                                                                                                    |
| DK Abbrechen                                                                                                    |

Nachdem jetzt alles installiert und eingerichtet ist kann man einen ersten Test machen, ob die Rechner sich in der "Netzwerkumgebung" sehen. Dazu muss man mindestens eine der Festplatten (c:\ oder eine andere) im Netzwerk freigeben.

| igenschaften von (C:)          | <u>?</u> ×  |
|--------------------------------|-------------|
| Aligenein Estas Freigabe       |             |
| C Nicht treigegeben            |             |
| @ Freigegeben gls              |             |
| Eleigabename C                 |             |
| Economicat                     |             |
| Zupilhtyp                      |             |
| C Schrebgeschützt              |             |
| C Less-/Schebrugit             |             |
| C Zugrif abhängig vom Kennevol |             |
| Karnwötat                      |             |
| Sghreibschulzkenswort          | -           |
| easily and bernard             |             |
|                                |             |
| CK Abbeecher                   | u Ugenehren |

Im Windows Explorer im linken Fenster auf den entsprechenden Buchstaben "rechts klicken" und im dann erscheinenden Menü "Freigabe" anklicken. Hier kann man jetzt auswählen wie die Festplatte im Netzwerk angezeigt wird (Freigabename) und ob die Festplatte von anderen Rechnern aus beschrieben oder nur gelesen werden darf. Jetzt sollte man in der Netzwerkumgebung (Icon auf dem Desktop oder im Windows Explorer) den anderen Rechner sehen können und auf die freigegebenen Festplatten oder Drucker (Drucker muss man als Netzwerkdrucker installieren, damit andere Rechner drucken können) zugreifen können.

### Windows 95/98/ME Client Rechner einrichten...

Um die Internet-Verbindungsfreigabe zu nutzen, ist es nicht nötig, dass auf den Clients ebenfalls Windows 2000 läuft, die Konfiguration erfolgt über die "Standardeinstellungen" für Netzwerkverbindungen. Unter Windows 9x über "Systemsteuerung/Netzwerk" wähle das "TCP/IP-Protokoll" und klicke auf "Eigenschaften". In der Registerkarte IP-Adresse wähle IP-Adresse festlegen und vergebe nun für jeden Client eine eindeutige Adresse innerhalb des 192.168.0.x-Adressbereichs, also beispielsweise 192.168.0.2, 192.168.0.3 und so weiter. Die Subnetzmaske ist immer 255.255.255.0 Windows 98 SE und Windows 2000 bieten DHCP-Services, das heißt, der Client kann die IP-Adresse vom Zugangsrechner auch automatisch beziehen.

Das erleichtert zwar die Konfiguration in größeren Netzwerken mit einem Server, der ständig erreichbar ist, in kleinen Peer-to-Peer-Netzen ist dies jedoch eine der zuverlässigsten Fehlerquellen. Wird nämlich ein Client vor dem DHCP-Server gestartet (in Peer-to-Peer-Netzen ist das an der Tagesordnung) und bekommt er somit keine Adresse zugewiesen, verleiht er sich per Zufallsautomatik selbst eine IP-Adresse, die unter Umständen außerhalb des gemeinsamen Adressbereiches liegt. Zudem sind zwei weitere Einstellungen zur Client-Konfiguration erforderlich.

Im Register Gateway gebe die IP-Adresse des Internet-Zugangsrechners ein, hier also 192.168.0.1, im Register DNS-Konfiguration aktiviere DNS und gebe gleichfalls 192.168.0.1 ein. Als Host gebe den Netzwerk-Namen des betreffenden Clients ein, die Eingabe eine Domäne ist für normale Arbeitsgruppen nicht erforderlich. Achte zudem darauf, dass der Eintrag WINS deaktiviert ist.

Um den Client dazu zu bringen, das Netzwerk zu benutzen statt eine DFÜ-Verbindung aufzubauen, gehe zu "Start/Einstellungen/Systemsteuerung/

Internetoptionen" oder im Internet Explorer oben auf "Extras/Internetoptionen/Verbindungen" klicken.

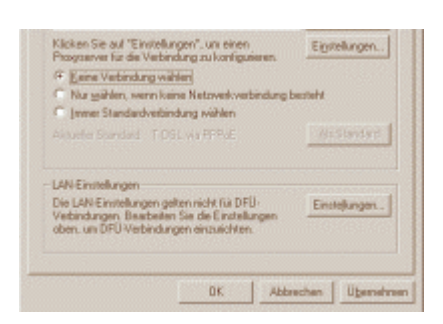

| yboniatisch              | e Suche der E                                                              | instellungen                                                                                                    |                                                                                                    |                                                                                                    |
|--------------------------|----------------------------------------------------------------------------|----------------------------------------------------------------------------------------------------|----------------------------------------------------------------------------------------------------|----------------------------------------------------------------------------------------------------|
| utoriatisch              | ies Konfigurati                                                            | onsglaipt verv                                                                                                  | enden                                                                                                    |                                                                                                    |
| drama [                  |                                                                            |                                                                                                    |                                                                                                    |                                                                                                    |
| merver                   |                                                                            |                                                                                                    |                                                                                                    |                                                                                                    |
| rogyserver<br>or OPU- od | für LAN vervi<br>er VPN-Verbin                                             | enden (diese E<br>dungen)                                                                                       | instellungen                                                                                                    | geiten nicht                                                                                                    |
| choss:                   |                                                                            | Parts                                                                                                    | Contra ( 19)                                                                                                    | instat.                                                                                                    |
| 104900.34                |                                                                            |                                                                                                    | AND ALL THE                                                                                                    |                                                                                                    |
|                          | utoniatisch<br>traces [<br>userver<br>rogyserver<br>z DFU- od<br>(roces: ] | utomatisches Konfigurati<br>drunes<br>werver<br>roggsserver für LAN verv<br>ir DPU- oder VPR-Verbru<br>grunes [ | junnatisches Konfigurationsginipt<br>unnatisches Konfigurationsginipt verw<br>brower<br>warver<br>warver<br>z DPU- oder VPR-Verbedungen)<br>grower () | junnanisches Konfigurationspilipt<br>uronalisches Konfigurationspilipt verwenden<br>troser<br>umver<br>umver<br>DPU- oder VPRA-Verbedungen<br>prose: |

und wähle hier unter Verbindungen die Option Verbindung über ein lokales Netzwerk herstellen (Windows 95) beziehungsweise keine Verbindung wählen (Windows 98). In den LAN-Einstellungen belasse es bei Automatische Suche der Einstellungen.

Damit sollte die Kommunikation zwischen den Clients und dem Windows-2000-Internet-Gateway problemlos funktionieren. Internet Connection Sharing erlaubt natürlich nicht nur das gemeinsame WWW-Surfen auf einer Leitung. Auch die Nutzung aller anderen Internet-Dienste wie Mail und News sind problemlos möglich. Die angeschlossenen Netzwerkrechner können etwa alle direkt auf ein eigenes externes E-Mail-Konto zugreifen. Auf allen Netzwerk-PCs werden die jeweiligen POP- und SMTP-Informationen genauso eingetragen, wie bei einem Rechner mit eigenen Zugang. Eine besondere Konfiguration des Mailclients mit dem Zugangsrechner als Proxy (wie etwa bei Programmen wie Wingate erforderlich) ist mit dem Internet Connection Sharing nicht nötig. Um die korrekte Weiterleitung innerhalb des Netzwerks kümmert sich Windows automatisch.

### Ein erster Test erfolgt mit einem PING...

Der Server bekommt die IP: 192.168.10.109, der Client die IP: 192.168.10.110

Nun kann der Server über die Netzwerkumgebung auf den Client zugreifen. Rufe "MS-DOS-Eingabeaufforderung"

auf und gebe ping 192.168.10.110 ein.

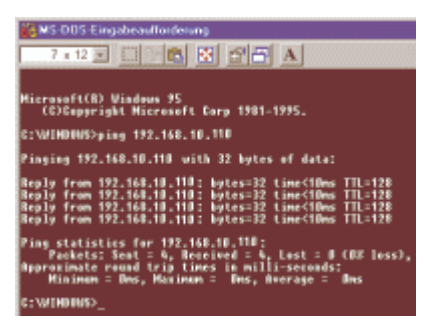

Nun führe über das Kontextmenü des Arbeitsplatzes (rechte Maustaste über dem Icon "Arbeitsplatz") der Netzwerkumgebung, oder über die Werkzeugleiste des Explorers, das Kommando verbinden" aus.

Im dortigen Dialog wähle bitte einen freien Laufwerksbuchstaben aus und gebe unter Pfad den Pfadnamen deines Benutzer-Verzeichnisses ein:

| aufwerk: |                    | OK        |
|----------|--------------------|-----------|
| en z     | V/192 168 10 110ke | Abbrechen |
|          |                    |           |
|          |                    |           |

#### \\192.168.10.110\c

Als " 192.168.10.110 " kannst du auch Name des "Client-Rechners" eingeben

| ,aufwerk: | ■2                           | -              | OK        |
|-----------|------------------------------|----------------|-----------|
| Elad      | M192158 1011016              | +              | Abbrechen |
|           | T Verbied and heirs Shat use | darbaustallars |           |

(siehe Netzwerk/Identifikation/Computername) und klicke auf "OK".

Du kannst das Laufwerk auch über 🛛 🚬 "Netzlaufwerk trennen" entfernen, wenn du es nicht mehr benötigst.